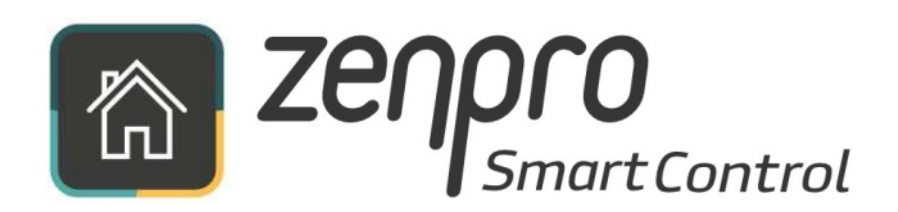

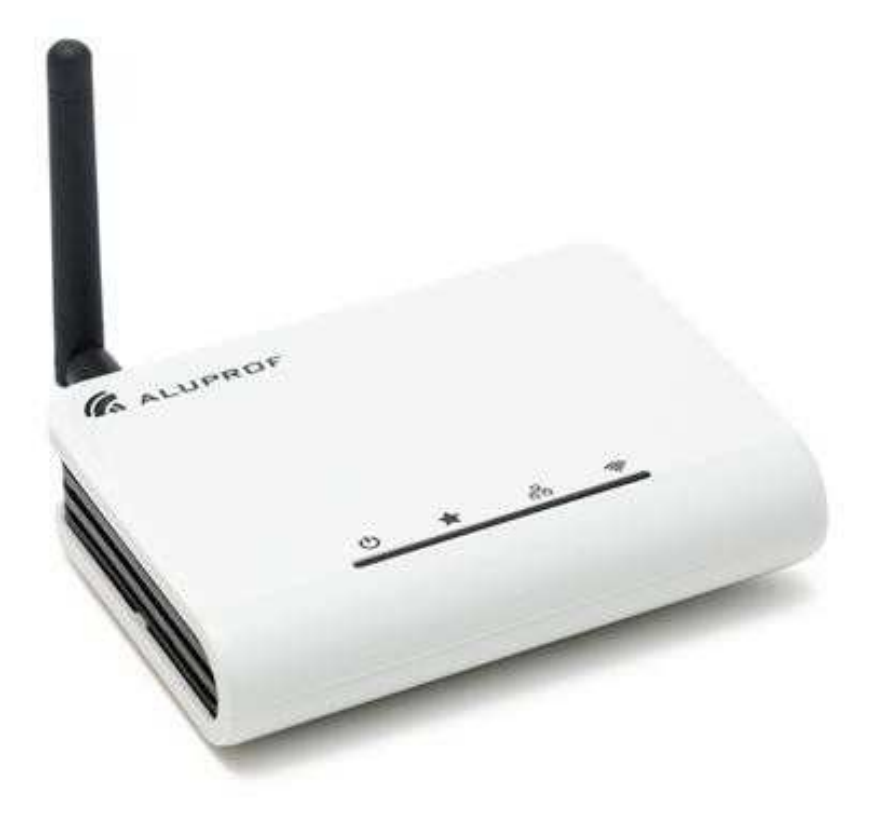

## Benutzerhandbuch

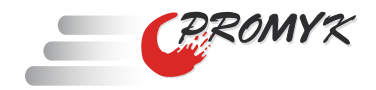

## Inhaltsverzeichnis

- 1. Beschreibung des Steuergerätes
  - 1.1. Technische Daten
  - 1.2. Lieferumfang
  - 1.3. Rückseite des Panels
  - 1.4. LED Dioden
  - 1.5. Namensschild
  - 1.6. Arbeitsmodus der Zentrale
- 2. Ersteinrichtung der Zentrale
  - 2.1. Gerätinitialisierung
  - 2.2. Herunterladen des Programms
  - 2.2. Anschluss mit Hilfe des Netzwerks
  - 2.3. Anschluss mit Hilfe des Ethernet-Kabels
- 3. Mobile Anwendung Beschreibung der Screens
- 4. Arbeitsweise und Konfiguration des Systems
  - 4.1. Geräte hinzufügen
  - 4.2. Arten von Geräten
  - 4.3. Gruppen erstellen
  - 4.4. Zeitereignisse
  - 4.5. Anschluss der Zentrale ans Heimnetzwerk
  - 4.6. Fernzugriff
- 5. Zugang vom Computerbrowser
- 6. Installierung des Gerätes
- 7. Entsorgung
- 8. Sicherheitshinweise

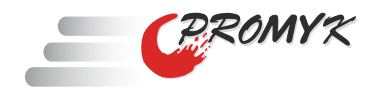

## 1. Beschreibung des Geräts

#### 1.1 Technische Daten

| Modell ZSC1             |                             |
|-------------------------|-----------------------------|
| Leistungsreglung        | 12V DC                      |
| Netzwerkparameter       | 230V AC                     |
| Leistungsaufnahme       | 2W                          |
| Interface               | Wi-Fi, Ethernet, ISM 433MHz |
| Haltezeit               | Batterie CR1220             |
| Art des Gerätes (R&TTE) | Typ III                     |
| Frequenzwelle           | 433,84 MHz i 2,4GHz         |
| Betriebstemperatur      | 0-35°C                      |
| Schutzart               | IP20 (PN-EN 60529)          |

Die Zenpro SmartControl Zentrale ist eine fortgeschrittene Steuerung, wodurch Sie die Rollladen und auch andere Geräte im 433MHz Band anhand der mobilen Geräte, wie auch den Computer kontrollieren können. Die Zentrale erweitert die Möglichkeiten des Systems um die Option der Gruppierung des Gerätes, fügt die Bedienung des Zeitgeschehens und der Szenen hinzu und ermöglicht sogar die Fernüberwachung übers Internet.

Zusätzliche Anleitungsmaterialien finden Sie unter: www.zenpro.de/anleitung

#### 1.2 Lieferumfang

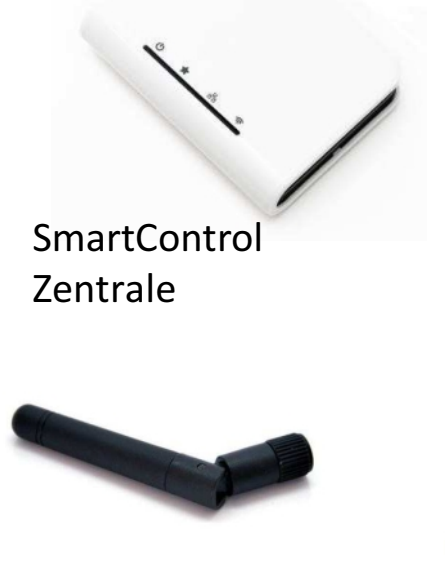

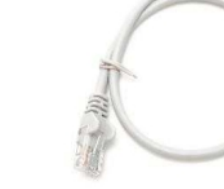

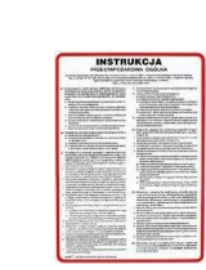

Stecknetzteil 12VDC

Bedienungsanleitung

Antenne 433MHz

Ethernetkabel

#### 1.3 Panel (Rückseite)

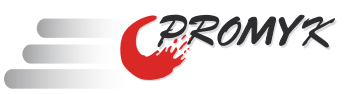

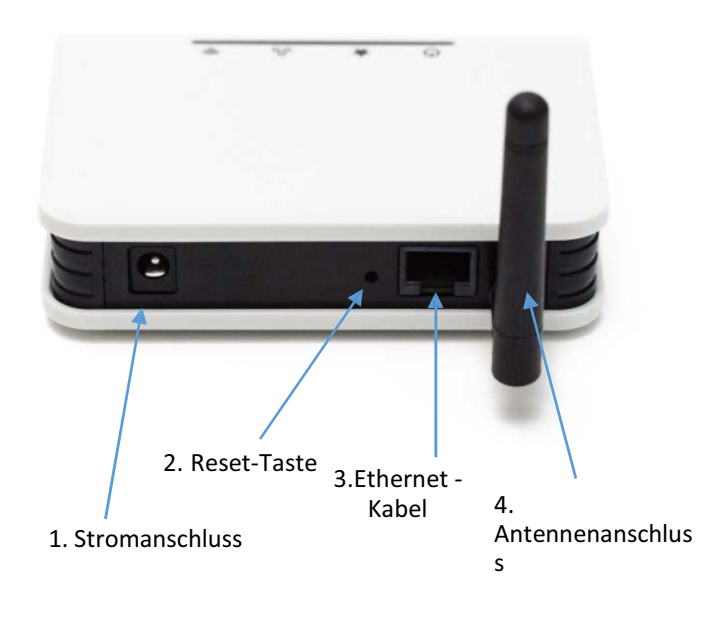

- Stromanschluss

   hier stecken Sie das Netzteil, das im Set enthalten ist, an. Zulässige Versorgungsspannung 9-12VDC.
- Reset Taste das einmalige drücken der Taste setzt die WLAN Einstellungen der Zentrale zurück. Taste für 5-Sekundeng gedruckt halten, die Werkeinstellungen stellen sich wieder ein.
- **3. Ethernet-Kabel** –ermöglicht den Anschluss der Zentrale an das WLAN oder an den Router.
- Antennenanschluss hier montieren wir die Antenne. Die Antenne ist für die Kommunikation im 433MHz Band verantwortlich.

#### 1.4 LED Dioden an der Vorderseite des Panels

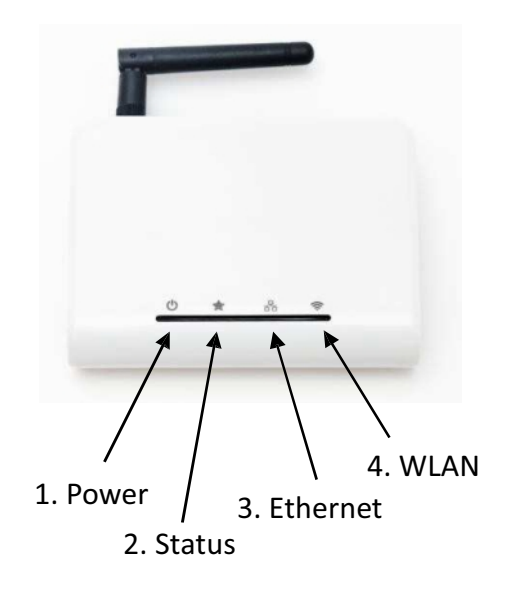

- Power die Diode leuchtet immer wenn das Gerät am Strom angeschlossen ist
- Status die Diode leuchtet im Moment der Funkübertragung im 433MHz Band und blinkt bei Statusinformationen
- Ethernet die Diode leuchtet, wenn die Zentrale an das WLAN - Netzwerk angeschlossen ist
- WLAN die Diode ist an, wenn das W-LAN aktiv ist (Die Zentrale stellt ihr eigenes Netzwerk zu Verfügung, oder ist mit dem lokalen Netzwerk verbunden).

#### 1.5 Namensschild – Seriennummer und MAC Adresse

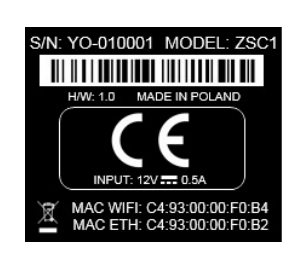

Auf der Unterseite des Geräts befindet sich das Namensschild mit den Informationen über das Gerät. Dort können Sie folgende Informationen finden:

- Seriennummer des Geräts z.B S/N: AL.-010345
- MAC Adresse des Ethernet Interface
- MAC Adresse des WLAN Interface
- Hardware Versionen des Geräts z. B H/W 1.0

#### 1.6 Betriebsarten der Zentrale

#### A – Die Zentrale stellt ihr eigenes WLAN zur Verfügung

- Die Zentrale stellt ihr eigenes WLAN unter den Namen "SmartControl\_Seriennummer" zur Verfügung z. B SmartControl-ZN-010325
- Standardmodus nach dem Auspacken des Geräts
- Ermöglicht die Steuerung von Geräten durch
   WLAN ohne die Notwendigkeit eines zusätzlichen Routers
- Die Zentrale kann als Heim WLAN-Router fungieren
- Zugang zum Internet ist nach dem anschließen des Netzkabels das die Zentrale mit dem Internet verbindet, möglich.
- Das "SmartControl" Netzwerk ist standardmäßig nicht verschlüsselt. Die Verschlüsselung WPA-PSK2 kann in den Einstellungen eingeschaltet werden

#### B- Die Zentrale schließt sich mit dem Heim-Router übers Ethernet-Kabel an

- Schließen Sie die Zentrale mit dem Heim-Router mit Hilfe des Ethernet-Kabels an
   Einfachste Konfigurationsmöglichkeit
   Wir können uns mit dem Gerät zum Heim WLAN einloggen oder mit dem "SmartControl" Netz verbinden
   Das Freigeben des Netzwerks durch die Zentrale "SmartControl können Sie in den Einstellungen aussachalten
- \_ Fernzugriff verfügbar

#### C – Die Zentrale verbindet sich mit dem Heim WLAN

- Die Zentrale verbindet sich mit dem Heim-Router durch das Heimnetzwerk WLAN
- Eine optimale Platzierung des Gerätes in der Mitte des Gebäudes um maximalle Reichweite der Fernsteuerung zu erreichen
- \_ Anschlussmethode: Kapitel 4.5.

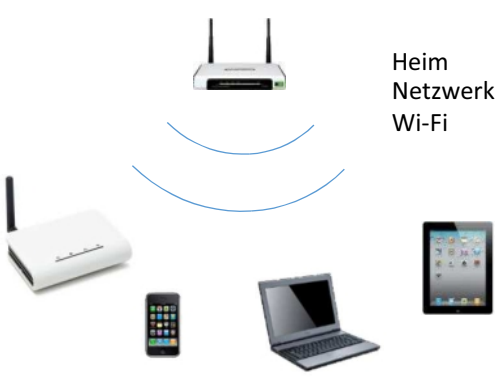

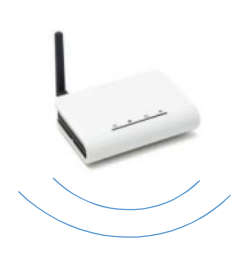

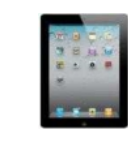

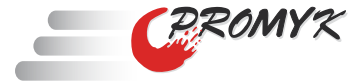

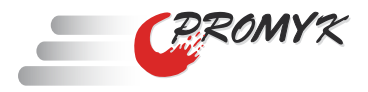

## 2. Erster Start

#### 2.1 Initialisierung des Geräts

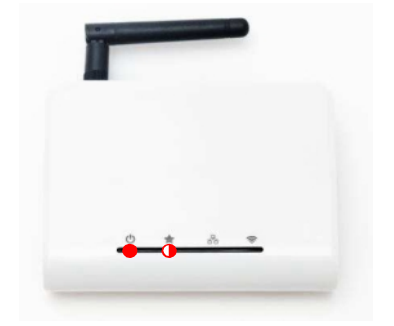

1. Nach dem entnehmen der Zentrale aus der Verpackung schließen Sie das Gerät an die Stromquelle an. Die Power Diode sollte dauerhaft leuchten. Die Radio Diode soll solange blinken, bis die Initialisierung des Geräts abgeschlossen ist.

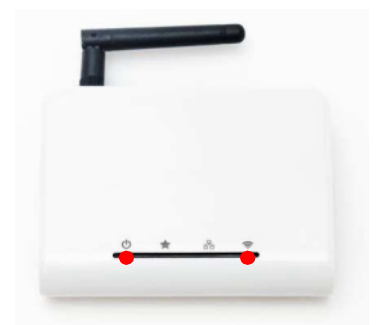

 Nach ungefähr 60 Sekunden, wenn die Status Diode aufhört zu blinken ist das Gerät betriebsbereit.

#### 2.2 Herunterladen der SmartControl Apps

Laden Sie die SmartControl Apps vom Google Play Geschäft herunter

Geben Sie in die Suchmaschine des Google Play Stores "SmartControl Mobile Labs" an

Oder verwenden Sie den QR-Code:

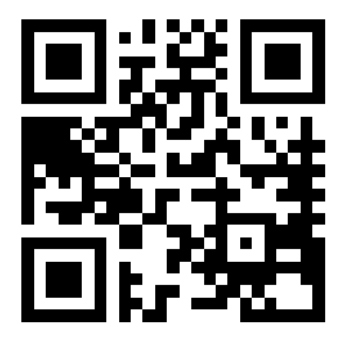

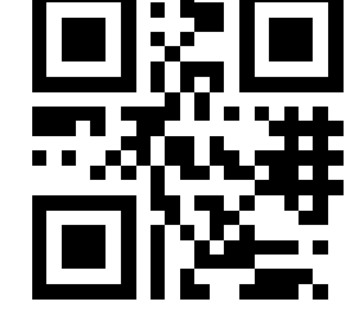

ANDROID

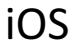

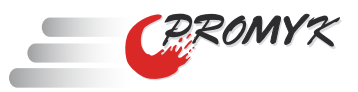

# 2.3 Anschluss übers das WLAN Netzwerk, welches von der Zentrale zur Verfügung gestellt wird

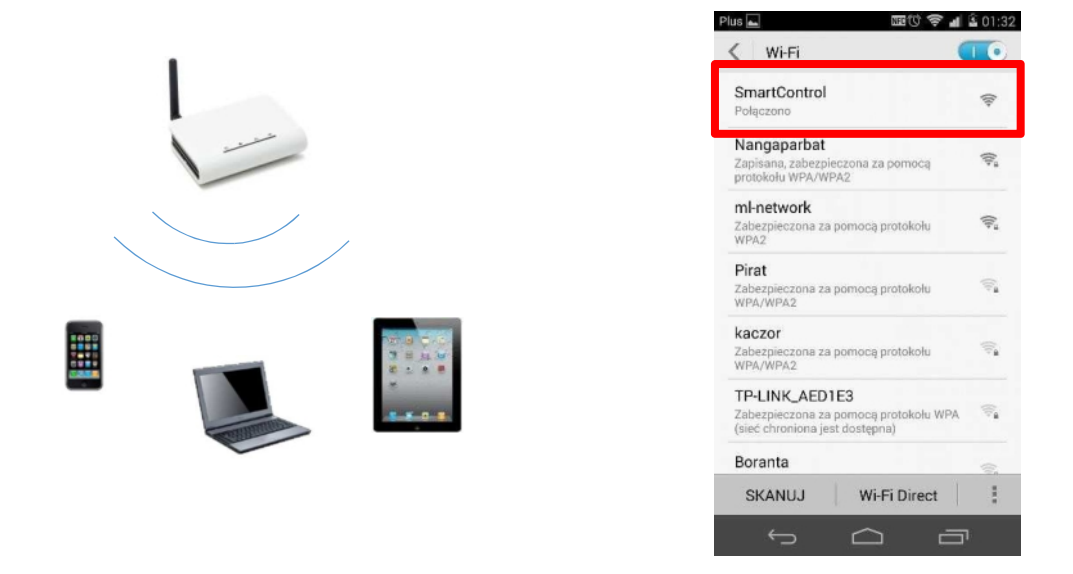

Nach dem anschließen der Zentrale und der abgeschlossenen Initialisierung, bietet das Gerät standardmäßig sein eignes WLAN unter den Namen "Sm artControl"zu Verfügung. Mit Hilfe eines mobilen Geräts (Smartphone oder Tabletts) öffnen Sie die W-LAN Einstellungen und überprüfen die verfügbaren Netzwerke. Es zeigt sichdas ungesicherte SmartControl Netzwerk, an das Sie sich anschließen.

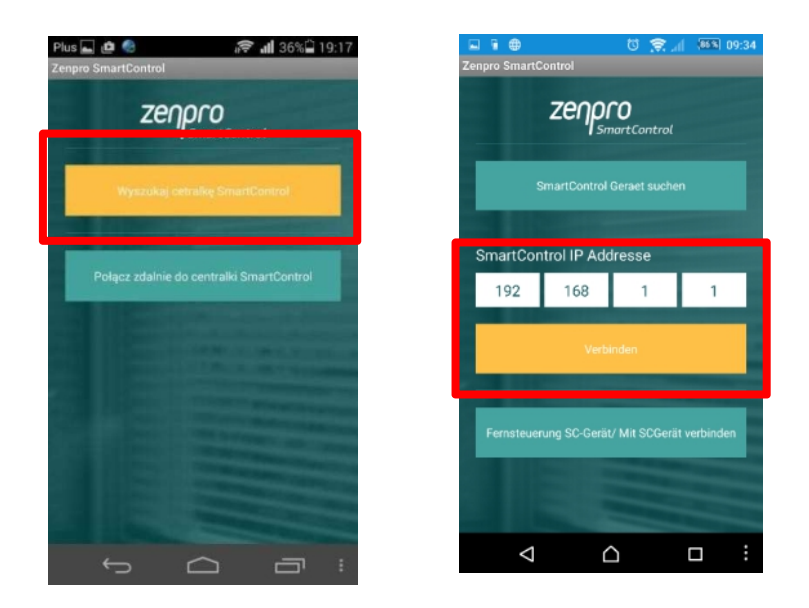

Nach dem erfolgreichem herunterladen der App ersche int auf Ihrem Screendie Netzkonfiguration. Tippen Sie auf die Taste "SmartControl Gerät suchen" um automatisch die IPAdresse einzustellen und danach tippen Sie "Verbinden"

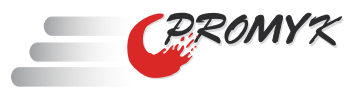

# 2.3 . Anschluss der Zentrale ans Heimnetzwerk mit Hilfe des Ethernetkabels

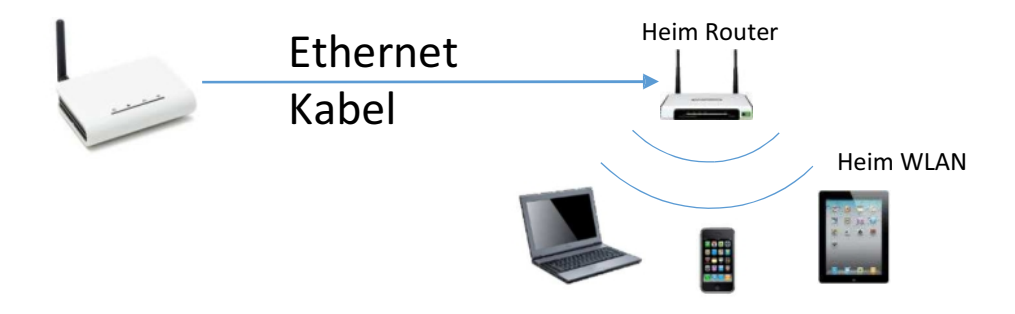

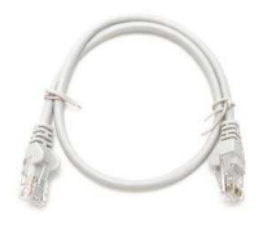

1. Schließen Sie das Ethernetkabel an die Rückseite des Panels der Zentrale und in den freien Anschlussfeld des Heim Routers an.

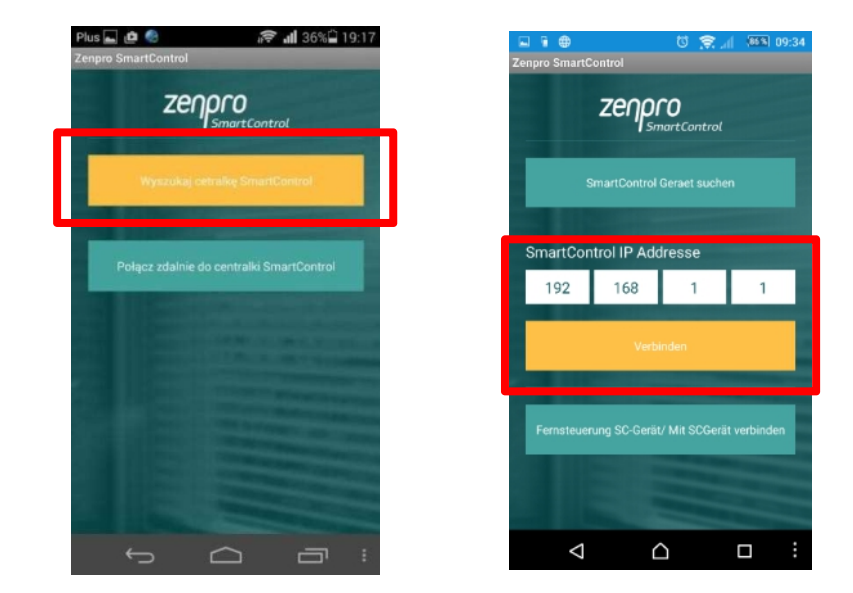

2. Danach verbinden Sie sich mit dem mobilen Gerät ans WLAN (verbinden Sie sich nicht zum "SmartControl"Netz). Aktiveren Sie die App SmartControl und benutzen Sie die Taste: "SmartControl Gerät suche n". Nach der erfolgreichen Suche ist das Gerät einsatzbereit.

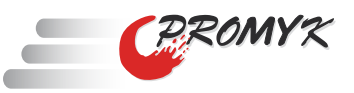

## 3. Mobile Anwendung – Beschreibung der Screens

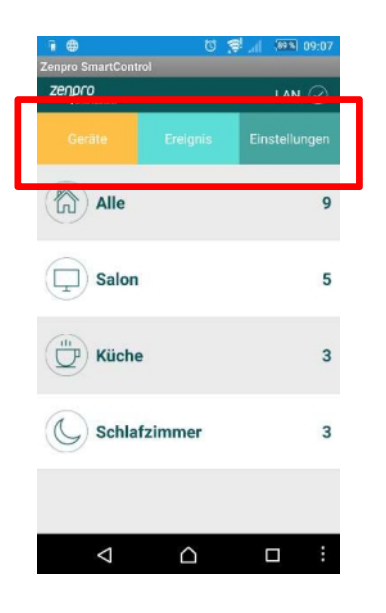

- 1. Die mobile App verfügt über 3 Hauptansichten
- **Geräte** ermöglicht die Steuerung der einzelnen Geräte oder Gruppen von Geräten
- Ereignis Konfiguration, Hinzufügung und Aktivierung der definierten Zeitereignisse
- Einstellungen –ermöglicht die Änderung der Einstellungen der Zentrale in Bezug auf die Konfiguration des WLAN und Ethernet, Passwortänderung, Fernzugriff

2. Die Navigation zwischen den verschiedenen Screens erfolgt durch das Ziehen des Fingers an die Seite oder durch das anklicken des Hauptmenüs

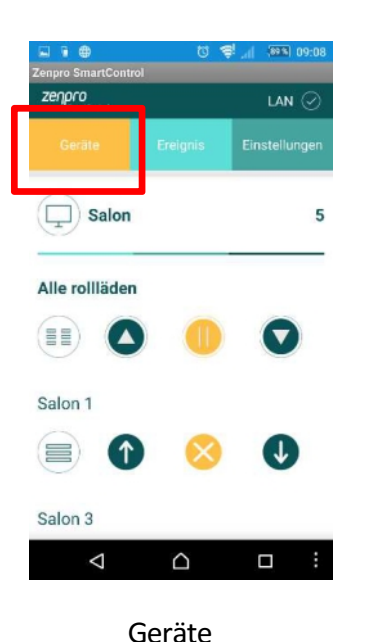

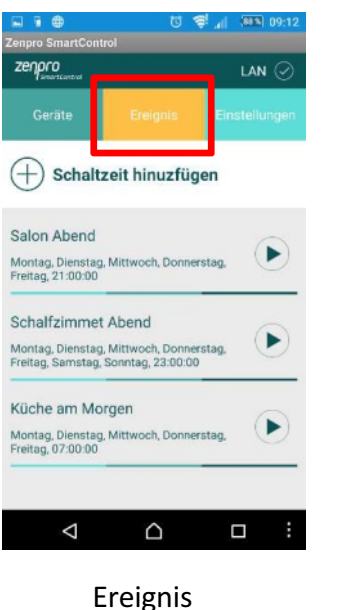

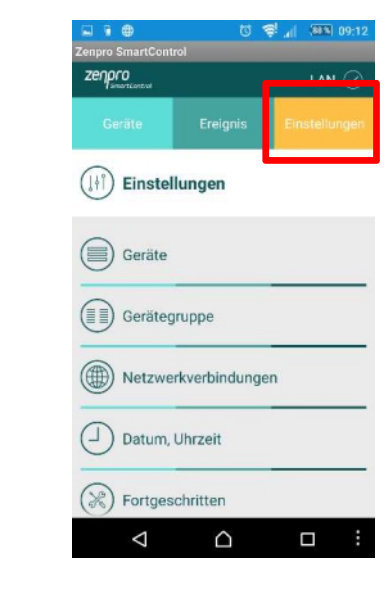

Einstellungen

# Image: Control Zenpro SmartControl Zenpro SmartControl Cerate Ereignis Einstellungen Image: Control Salon 5 Alle rollläden

#### Statuszeile

Informiert uns über die Funktion des Geräts

- LAN das Gerät arbeitet im lokalen Netzwerk
- Fernzugriff Verbindung über Internetanschluss
- OK die Anweisungen wurden korrekt ausgeführt
- Arbeit warten Sie auf die Bestätigung der durchgeführten Anleitung

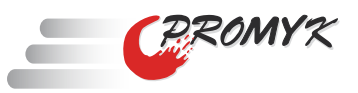

## 4. Arbeitsweise und Konfiguration des Geräts

#### 4.1. Geräte ins System hinzufügen

| 🖬 🖶 🐯 🗐 📶 🚳 09:12             |  |  |
|-------------------------------|--|--|
| Zenpro SmartControl           |  |  |
|                               |  |  |
| Geräte Ereignis Einstellungen |  |  |
| (I) Einstellungen             |  |  |
| Geräte                        |  |  |
| Gerätegruppe                  |  |  |
| Netzwerkverbindungen          |  |  |
| Datum, Uhrzeit                |  |  |
| Sortgeschritten               |  |  |
|                               |  |  |

Gehen Sie auf "Einstellungen", danach "Geräte".

| Zenpro SmartControl | 0 🚔 | al (88 %) | 09:13 |
|---------------------|-----|-----------|-------|
| Gerät               |     |           |       |
| Gerätebezeichnung   |     |           |       |
| Küche               |     |           |       |
| Manueller Modus     |     |           |       |
| Einstellungen       |     |           |       |
| Pro                 | 9   |           |       |
|                     |     | Q         |       |
| ок                  | A   | blehnen   |       |
|                     |     |           |       |

|                  | :12 |
|------------------|-----|
| Gerät hinzufügen |     |
| Küche 1          |     |
| Küche 2          | _   |
| Salon 1          | _   |
| Salon 3          |     |
| Schlafzimmer 1   |     |
| Schließen        |     |
|                  | ÷   |

Wählen Sie die Option "Gerät hinzufügen"

| Zenpro SmartControl                                                   | 0 \$."                            | (88%) 09:13         |
|-----------------------------------------------------------------------|-----------------------------------|---------------------|
| Gerät                                                                 |                                   |                     |
| Pairing starts with giving sh<br>must be unique, other devic<br>name. | utter's name. T<br>e cannot share | he name<br>the same |
| Geräteart                                                             |                                   |                     |
| Rollladen                                                             |                                   | •                   |
| Gerätebezeichnung                                                     |                                   |                     |
| Manueller Modus                                                       |                                   |                     |
| Deaktiviert                                                           |                                   |                     |
| Ablehnen                                                              | Wei                               | iter                |
|                                                                       | 2                                 |                     |

Wählen Sie die Art des Gerätes den Sie hinzufügen möchten Geben Sie Gerätbeziehung an und wählen sie die Taste Weiter

Auf dem Screen werden T a s t e n a n g e z e i g t wi e b e i e i n e r h e r k öml i c h e n F e r n b e d i n u n g . Geräte, die Sie hinzufügen möchten programmieren Sie mit Hilfe einer Fernbedienung oder durch das Ein- und Ausschalten des Stromnetzes. Danach benutzen Sie die mobilen App Tasten, als ob Sie eine herkömmliche Fernbedienung benutzen würden.

z.B im Falle eines Funkantriebs mit einer herkömmlichen Fernbedienung welche mit dem Rollladen zusammenarbeitet drücken Sie die Taste "PROG". Es wird mit einer kürzen oben/unten Bewegung des Rollladens und einem Piepton bestätigt. Drücken Sie die Taste "ROG" erneut, der Rollladen bestätigt es mit einem Signalton. Nächstens in der mobilen APP DRÜCKEN SIE DIE TASTE "PROG". DIE ROLLLADE BESTÄTIGT ES MIT E INER OB EN/UNTEN B EWEGUNG UND EINEN PIEPTON.

Die Korrektheit des hinzufügten Geräts können Sie mit den folgenden Tasten verifizieren:

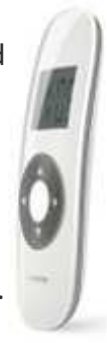

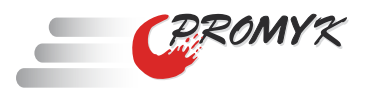

#### 4.2. Gerättypen und deren Anwendung

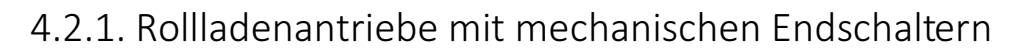

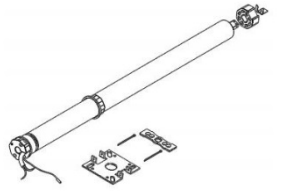

 Modele:
 DM45R-20/15
 DM55RM-60/12

 DM35R-6/28
 DM45R-40/15
 DM55RM-80/12

 DM35R-10/17
 DM45RM-20/15
 DM55RM-100/10

 DM45R-10/15
 DM45RM-40/15
 DM59RM-120/9

Zugeordnete Antriebe zu der Zentrale

1. Wir erstellen neue Geräte in den Einstellungen -> Geräte -> Gerät hinzufügen

|              | 🖸 🥞 📶 🏧 09:13 |
|--------------|---------------|
| Rollladen    | ۲             |
| Ge           | 0             |
| Rr Licht     | 0             |
| Ge Steckdose | $\odot$       |

2. Aus dem Menü "Gerätetyp" wählen Sie "Rollladen".

3. Geben Sie den Namen des Geräts ein und tippen Sie "Weiter".

4. Es werden Tasten mit denselben Funktionen, wie bei einer herkömmlichen Fernbedienung angezeigt,.

5. Danach geben Sie den Antrieb des Rollladens in den Modus Neue Fønbedienungen hinzufügen. Es gibt zwei Möglichkeiten

 a) Wenn zu den Antrieben keine Fernbedienung hinzugefü gt wurde, schalten Sie die Netzspannung des Antriebs aus und ein. Innerhalb v on X Sekunden ist der Antrieb in den Modus Neue Fernbedienungen hinzufügen. In der mo bilen App drückerSie 2 Mal die Taste "Prog". Danach oben oder unten je nach Arbeitsrichtung.

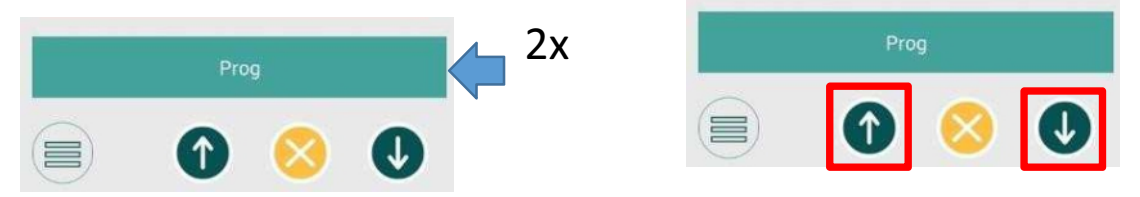

b) Wenn zum Antrieb herkömmliche Fernbedienungen hinzugefügt werden

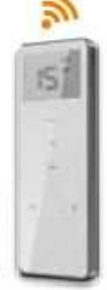

- Wählen Sie einen Sender, der den Antrieb steuert. Danach drücken Sie auf der herkömmlichen Fernbedienung die Taste "Prog/P2" aufder Rückseite Der Antrieb bestätigt es mit einem Piepton und der Oben/Unten-Bewegung
- 2. Tippen Sie erneut die Taste "Progr/P2" an der Fern bedienung und der Antrieb wird es mit einem Signalton bestätigen
- 3. In der mobilen App drücken Sie "Prog". Der Antrieb bestätigt es mit einem Signalton

DC1702

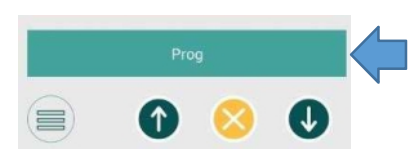

Mit Hilfe der Knöpfe:

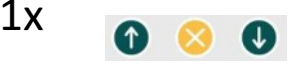

können Sie feststellen ob der Antrieb<sup>1</sup> korrekt hinzugefügt wurde.

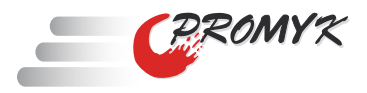

# 4.2.2. Rollladenantrieb mit elektronischen Endschaltern und Hinderniserkennung

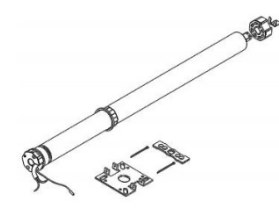

| Modele:        |                |
|----------------|----------------|
| DM35EV/Y-6/28  | DM45BD-40/12   |
| DM35EV/Y-10/17 | DM45EV/Y-10/15 |
| DM45BD-10/15   | DM45EV/Y-20/15 |
| DM45BD-20/15   | DM45EV/Y-40/15 |
| •              |                |

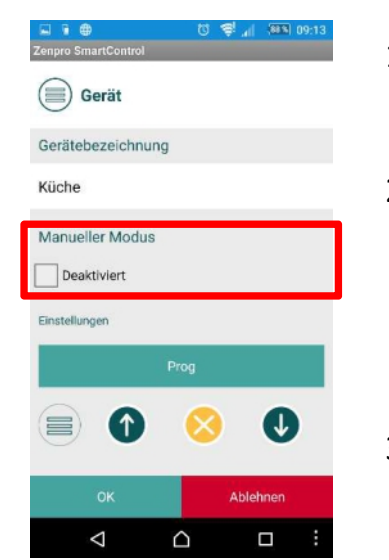

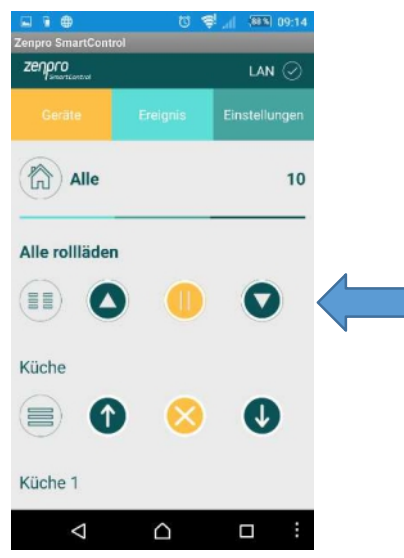

- Den Rollladenantrieb mit elektronischen Endschaltern analog zum Antrieb mit mechanischen Endschaltern hinzufügen
- Sie können zusätzlich in den Geräteoptionen den Manuellen-Modus markieren. Um korrekt zu arbeiten muss erst der Antrieb auf den Impuls-Modus mit Hilfe der Sequenz, die im Manual des Antriebs beschrieben wurde umgestellt werden.
- 3. Nach der Auswahl des Manuel-Modus in der mobilen App, werden die Steuerungstasten in der mobilen App die Zahl der Anweisungen, welche von der Länge des Haltens der Taste abhängig sind, senden.

Kurzes drücken der Taste führt zu kürzeren Bewegung des Antriebs. Längeres halten bewirkt eine längere Bewegung des Antriebs.

Ein Drücken von mehr als 2 Sekunden führt zum vollen Bewegung des Antriebs

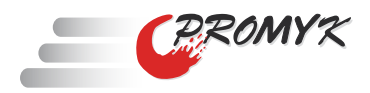

4.2.3. Funkzentrale DC50

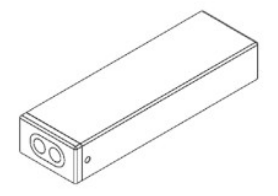

analog Hinzufügen wie bei einem Rollladen

4.2.4. Unterputz-Funkzentrale DC114A

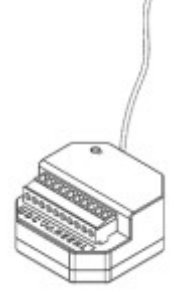

analog Hinzufügen wie bei einem Rollladen

4.2.5. Ein-Kanal-Funkzentrale für Antriebe 230V/AC

DC256

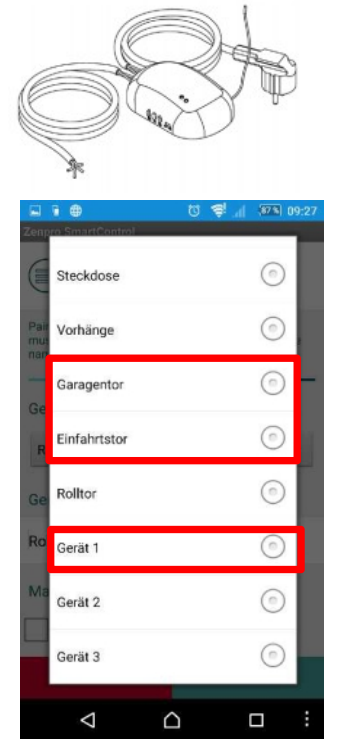

#### analog Hinzufügen wie bei einem Rollladen

Das Gerät verfügt nur über eine Steuerungstaste, deshalb wählen Sie vom Menu

- Garagentor
- Einfahrtstor
- Gerät 1

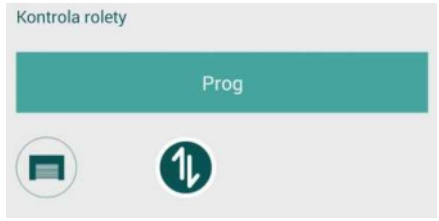

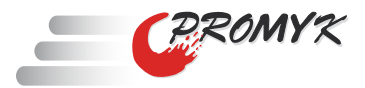

#### 4.3. Gerätegruppen erstellen

| 国 通 ● 10 学 All 109:12<br>Zenpro SmartControl                   | 도 🕯 🖶 😈 🥰 📶 💌 09:28<br>Zenpro SmartControl                                                                                |
|----------------------------------------------------------------|----------------------------------------------------------------------------------------------------|
| Zenpro<br>Devraced<br>Geräte Ereignis Einstellungen            | (+) Gerätegruppe hinzufügen                                                                                               |
| [↓f] Einstellungen                                             | Salon<br>5 Geräte                                                                                                    |
| Geräte                                                         | Küche<br>3 Geräte                                                                                                    |
| Gerätegruppe                                                   | Schlafzimmer<br>2 Geräte                                                                                                  |
| Netzwerkverbindungen                                           |                                                                                                    |
| Datum, Uhrzeit                                                 |                                                                                                    |
| ( Fortgeschritten                                              | Schließen                                                                                                    |
|                                                                |                                                                                                    |
| Gehen Sie in die<br>Finstallungen" denech                      | Tippen Sie                                                                                                    |
| Gehen Sie in die<br>"Einstellungen", danach<br>"Gerätegruppe". | Tippen Sie<br>"Gerätegruppe hinzufügen"                                                                                   |
| Gehen Sie in die<br>"Einstellungen", danach<br>"Gerätegruppe". | Tippen Sie<br>"Gerätegruppe hinzufügen"<br>"Gerätegruppe hinzufügen"<br>Zenpro SmartControl                               |
| Gehen Sie in die<br>"Einstellungen", danach<br>"Gerätegruppe". | Tippen Sie<br>"Gerätegruppe hinzufügen"<br><u>Zenpro SmartControl</u><br>Bild wählen                                      |
| Gehen Sie in die<br>"Einstellungen", danach<br>"Gerätegruppe". | Tippen Sie<br>"Gerätegruppe hinzufügen"<br>Zenpro SmartControl<br>Bild wählen<br>() () () () () () () () () () () () () ( |
| Gehen Sie in die<br>"Einstellungen", danach<br>"Gerätegruppe". | Tippen Sie<br>"Gerätegruppe hinzufügen"<br>Zenpro SmartControl<br>Bild wählen                                             |
| Gehen Sie in die<br>"Einstellungen", danach<br>"Gerätegruppe". | Tippen Sie<br>"Gerätegruppe hinzufügen"<br>Zerpro SmartControl<br>Bild wählen                                             |
| Gehen Sie in die<br>"Einstellungen", danach<br>"Gerätegruppe". | Tippen Sie<br>"Gerätegruppe hinzufügen"                                                                                   |
| Gehen Sie in die<br>"Einstellungen", danach<br>"Gerätegruppe". | Tippen Sie<br>"Gerätegruppe hinzufügen"<br>Impro SmartControl<br>Impro SmartControl<br>Impro SmartControl                 |
| Gehen Sie in die<br>"Einstellungen", danach<br>"Gerätegruppe". | Tippen Sie<br>"Gerätegruppe hinzufügen"<br><u>Zepro SmarConto</u><br><b>Bild wählen</b>                                   |
| Gehen Sie in die<br>"Einstellungen", danach<br>"Gerätegruppe". | Tippen Sie<br>"Gerätegruppe hinzufügen"                                                                                   |
| Gehen Sie in die<br>"Einstellungen", danach<br>"Gerätegruppe". | Tippen Sie<br>"Gerätegruppe hinzufügen"                                                                                   |
| Gehen Sie in die<br>"Einstellungen", danach<br>"Gerätegruppe". | Tippen Sie   Gerätegruppe hinzufügen"                                                                                     |

Geben Sie den Namen der Gruppe ein, wählen Sie die Abbildung der Gruppe, danach tippen Sie "+/-" um in die Menüauswahl der R ollladen, die zur Gruppen zugeordnet sind, reinzugehen. Tippen Sie auf die Rollladen, die Sie zu der Gruppe hinzufügen möchten und danach tippen Sie "OK". Demzufolge tippen Sie Speichern" – Gruppe wurde angelegt.

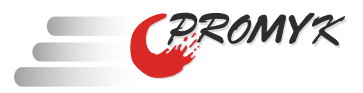

#### 4.4. Erstellung der Zeitereignisse

In der Spalte "Ereignis" können Sie die Zeitereignisse definieren, wenn Sie z. B die Rollläden um 7.15 öffnen und um 22.00 schließen möchten.

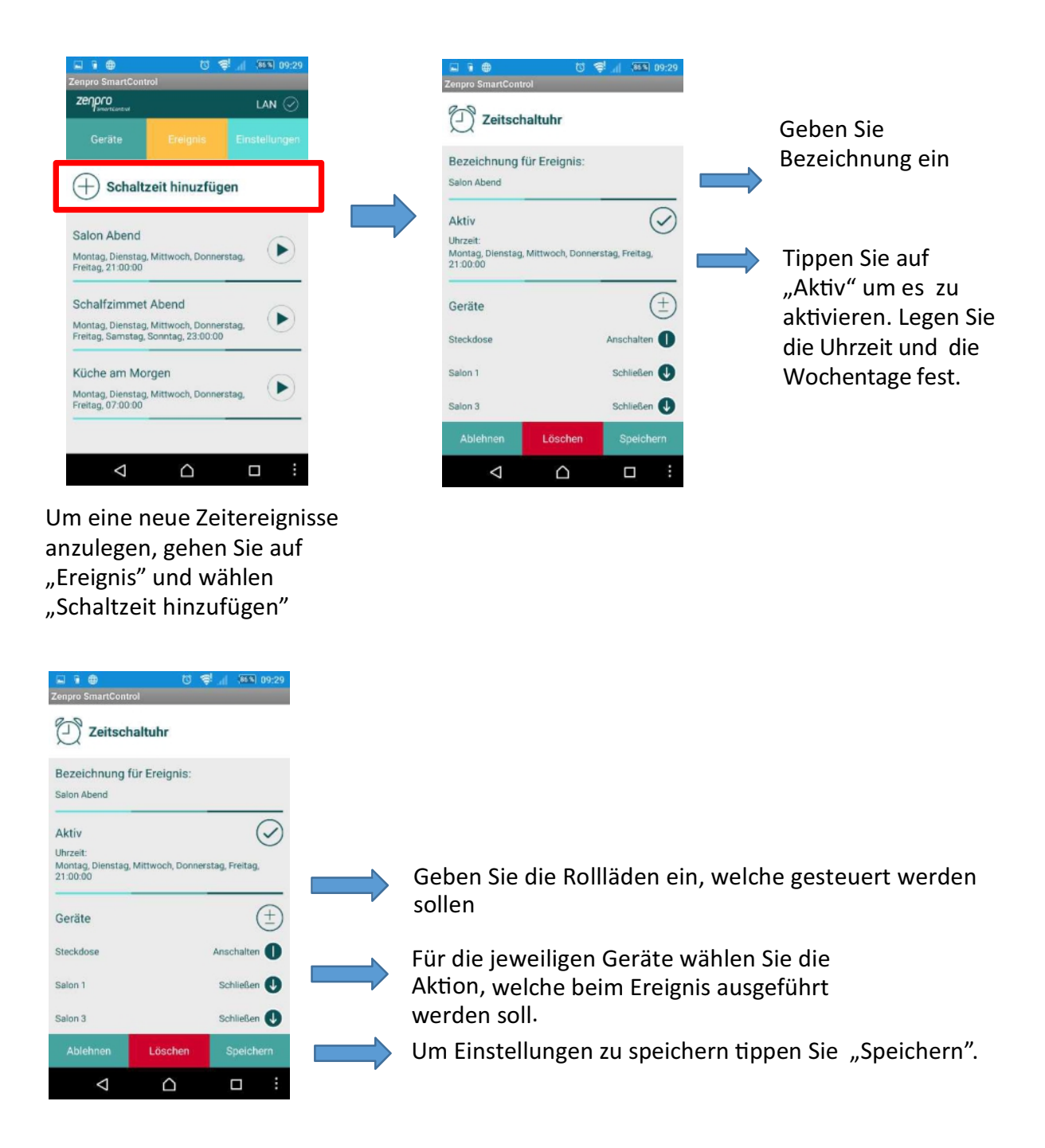

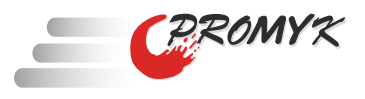

#### 4.5. Anschluss der Zentrale mit Ihrem Heim WLAN

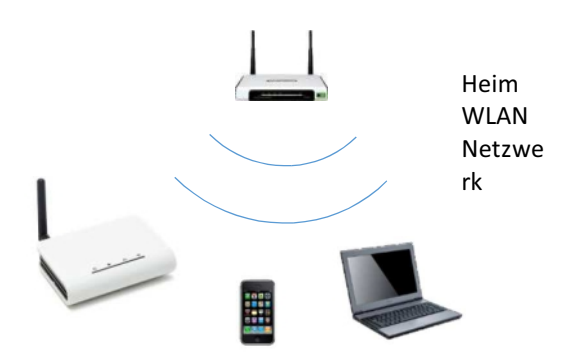

Beim ersten Start, bietet die Zentrale automatisch ihr eigenes WLAN –Netzwerk an, in das Sie sich einloggen können. Um den Betriebsmodus des WLAN zu ändern und die Zentrale mit dem bestehenden WLAN Netzwerk mit Hilfe des Internetzugangs zu verbinden, müssen folgende Schritte ausführt werden

#### Änderung des Arbeitsmodus der Zentrale

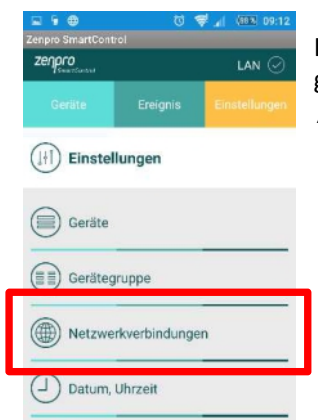

(R) Fortgeschritten  $\bigtriangledown$ 

In "Einstellungen" gehen Sie auf "Netzwerkverbindungen"

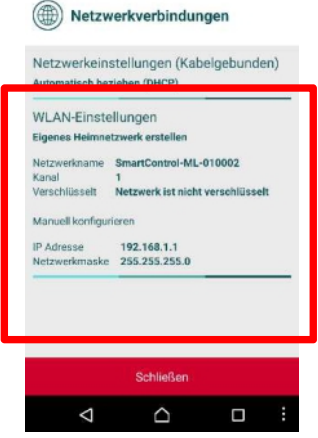

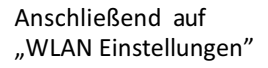

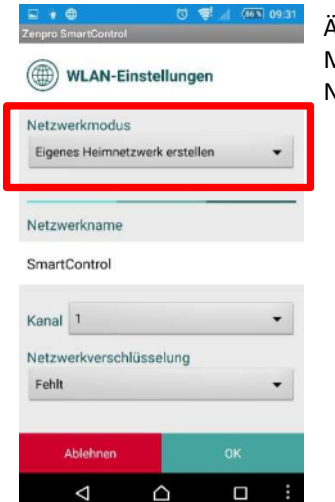

Ändern Sie den Modus des Netzwerkes

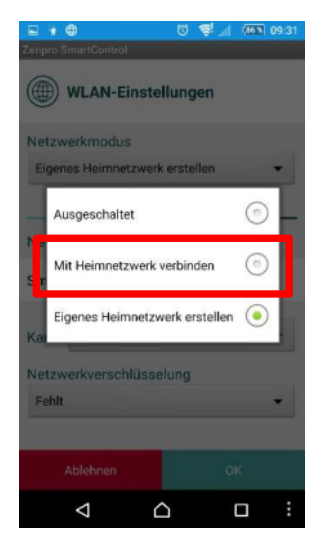

Ändern Sie auf "mit Heimnetzwerk verbinden".

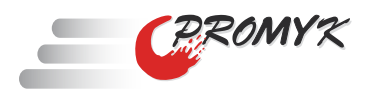

| Zenpro SmartControl                             | Zenpro SmartControl                         | <sup></sup><br>루 ⊿1 ◎5 1 09:31 | E 🖥 🐨 🐯 🖓 📶 🔤 09:32<br>Zenpro SmartControl |
|-------------------------------------------------|---------------------------------------------|--------------------------------|--------------------------------------------|
| WLAN-Einstellungen                              | WLAN-Netzwerk                               |                                | WLAN-Einstellungen                         |
| Netzwerkmodus<br>Eigenes Heimnetzwerk erstellen | GuestWiFi<br>0a:e3:26:8a:69:c0              | WPA-PSK                        | Netzwerkverschlüsselung                    |
|                                                 | optipromag<br>00:0c:e6:0a:b4:60             | WPA2-PSK                       | WPA-PSK -                                  |
| Netzwerkname                                    | SmartControl-ML-010002<br>c8:ee:a6:02:76:99 | WPA2-PSK                       | Netzwerkpasswort                           |
| SmartControl                                    |                                             |                                | _                                          |
| Kanal 1                                         |                                             |                                | Passwort anzeigen                          |
| Netzwerkverschlüsselung                         |                                             |                                | Daten vom Router beziehen                  |
| renit                                           |                                             |                                | Manuell konfigurieren                      |
| Ablehnen OK                                     | Zurück                                      |                                | Ablehnen OK                                |
|                                                 |                                             |                                |                                            |

Wählen Sie das Heimnetzwerk aus der Liste. Wählen Sie die Netzwerkverschlüsslung und geben Sie das Passwort für Ihren Heimnetzwerk-Zugriff ein und tippen auf "OK".

In diesem Moment hört die Zentrale auf ihr eigenes WLAN zu Verfügung zu stellen. Jetzt müssen Sie sich mit dem mobilen Gerät in das Heimnetzwerkeinloggen

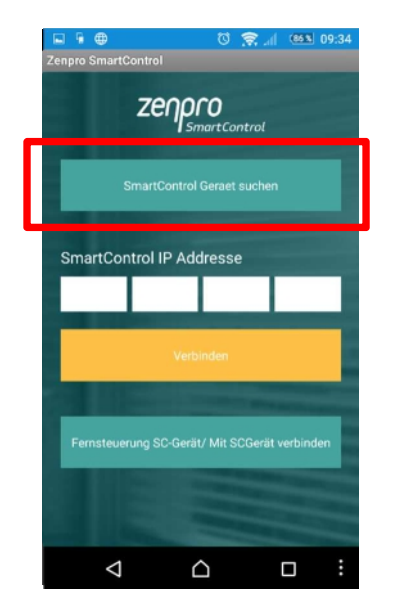

Nachdem einloggen zum Heim WLAN tippen Sie auf "SmartControl Gerät suchen"

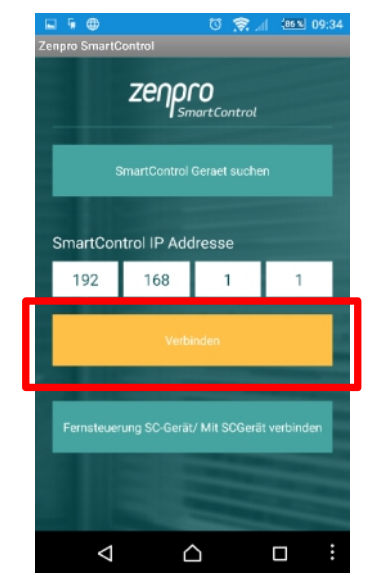

Nachdem die Zentrale gefunden wird tippen Sie auf "Verbinde".

Wenn die Suche nach der Zentrale nicht gelingt (z. B wenn ein falsches Passwort zum Heimnetzwerk eingegeben wird) können Sie die Zentrale zum Modus der Freigabe des eigenen WLAN zurücksetzen, in dem Sie den Reset -Knopf betätigen und kurz anhalten. Das Zurückstellen der Zentrale wird durch mehrmalige blinken der Staus Diode bestätigt

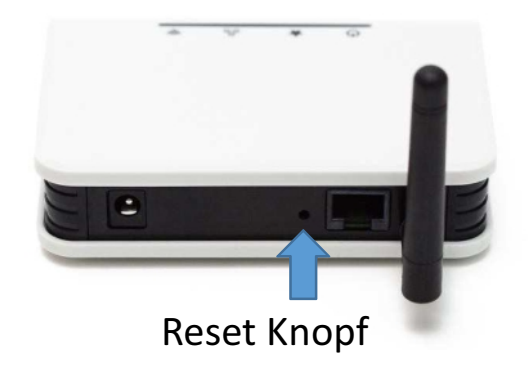

#### 4.6. Fernzugriff

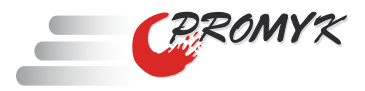

Die RAS-Dienste werden in dem Moment verwendet, wenn sich das mobile Gerät (Handy, Tablett) außerhalb der Reichweite des Heimnetzwerks befindet. Um eine einwandfreie Arbeit des Fernzugriffs zu erlangen ist es erforderlich, dass die Zentrale und das Steuergerät eine Verbindung zum Internet haben (Die Zentrale muss an das Heim WLAN mit Internetanschluss angeschlossen sein)

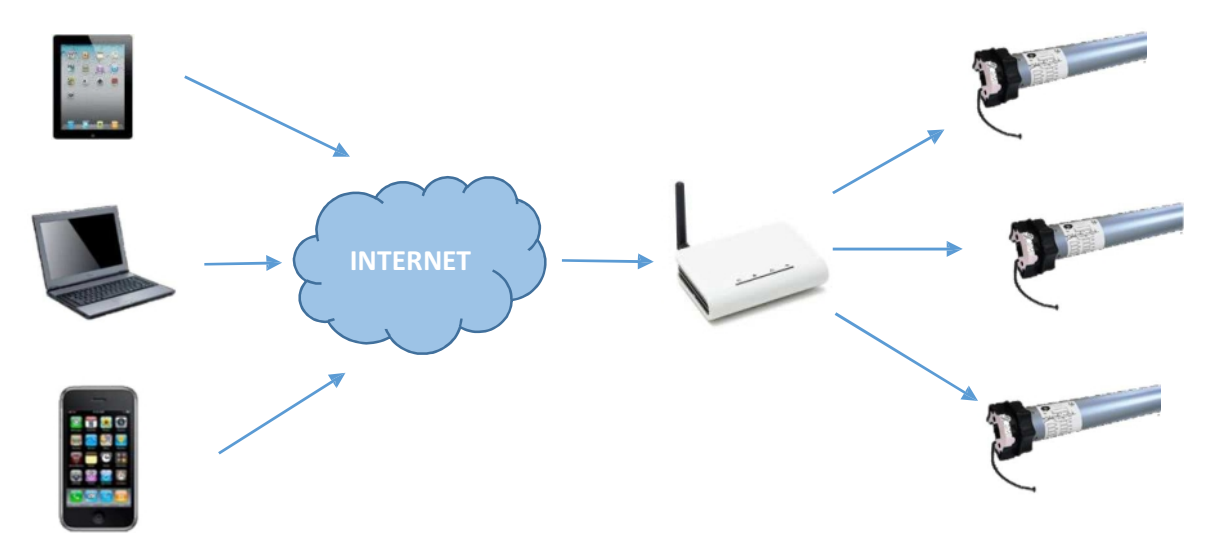

Für den Fernzugriff sind einige Bedienungen zu erfüllen:

- Zugang der Zentrale zum Internet (Anschluss zum Heim WLAN)
- Korrekte Zeiteinstellung in der Zentrale (SSL Verschlüsslung)
- Fernzugriff muss eingeschaltet sein

| Senpro SmartControl<br>Zenpro SmartControl<br>Zenpro LAN ⊘ | ک ک ک ک ک ک ک ک ک ک ک ک ک ک ک ک ک ک ک                                              | 😨 i 🖬 🤷 😚 📚 📶 🕬 16-33<br>Zenpro SmartControl                                                                            |
|------------------------------------------------------------|------------------------------------------------------------------------------------|----------------------------------------------------------------------------------------------------|
| Geräte Ereignis Einstellungen                              | Passwort für SmartControlgerät<br>Netzwerkeinstellungen                            | Status der Fernsteuerung<br>Verbindung mit SmartControl nur über eine<br>Internetverbindung möglich, z.B. Heimnetzwerk. |
| Geräte                                                     | Fernsteuerung Status der Fernsteuerung Ausgeschaltet                               | Fernsteuerung testen Fernsteuerung effordert Zeit-Synchronisierung mit SmartControl Gerät.                              |
| Netzwerkverbindungen                                       | Geratesoftwareversion<br>Aktueli 1.2.0 / 1.0.1<br>Neu<br>Applikationsversion 1.1.0 |                                                                                                    |
| Fortgeschritten                                            | Schließen                                                                          | Ablehnen                                                                                                    |
|                                                            |                                                                                    |                                                                                                    |

Gehen Sie auf "Einstellungen", danach "Fortgeschrittene" Gehen Sie auf "Fernsteuerung" Wählen Sie "Aktiviert" und tippen Sie auf die Taste "Fernsteuerung testen"

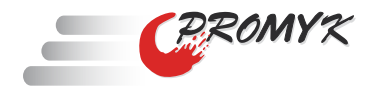

#### Verbindung über Fernsteuerung

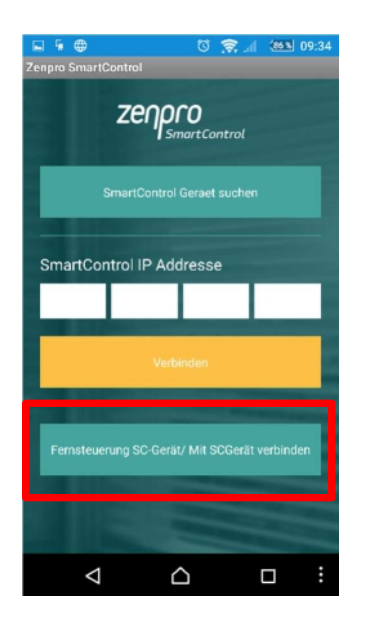

Sollten Sie sich außerhalb des Heimnetzwerk befinden, erscheint beim Start der App auf dem Screen "SmartControl Gerät suchen". Tippen Sie auf die "Fernsteuerung SC-Gerat/Mit SCCGerät verbinden". Danach verbindet sich die App durch das Internet mit der Zentrale.

#### Verbindung von Fernsteuerung zurück zum lokalen Zugriff

| Plus M 🔤                                                                                                    | 2                                                                                               | 🗷 😳 <sup>46</sup> 🛋 🙆 01:49                                                 |
|----------------------------------------------------------------------------------------------------|-------------------------------------------------------------------------------------------------|-----------------------------------------------------------------------------|
| 🐨 Smart Con                                                                                                    | itrol                                                                                           | NET ⊘                                                                       |
| Rolety                                                                                                    | Zdarzenia                                                                                       | Ustawienia                                                                  |
| (ji) Ustawi                                                                                                    | ienia                                                                                           |                                                                             |
| Usługa zdalne<br>Aplikacja korzyst<br>dostępu. W trybie<br>centralki. Komuni<br>trybie lokalnym.<br>Aby wyjść z trybu | ego dostępu<br>a obecnie z serwer<br>tym nie ma możli<br>kacja odbywa się i<br>zdalnego dostępu | ra zdalnego<br>wości konfiguracji<br>także wolniej, niż w<br>u skorzystaj z |
| z                                                                                                    | akończ zdalny dos                                                                               | tep                                                                         |
| Ĵ                                                                                                    |                                                                                                 | ·                                                                           |

Die Fernsteuerung charakterisiert sich wegen der Verwendung des Vermittlungsservers durch eine längere Wirkungsdauer im Vergleich zum lokalen WLAN. Wenn Sie sich wieder im lokalen Netz befinden, können Sie durch die Option "Einstellungen" und das klicken auf "Beenden" mit dem lokalen Netz verbunden werden.

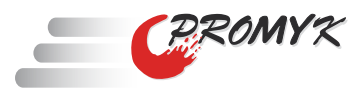

## 5. Der Zugang über den PC-Web- Browser

Sowohl die Zentrale als auch der Computer müssen im gleichen WLAN Netzwerk sein!!! Um die Rollladen vom Web-Browser zu steuern, müssen Sie die IP Adresse des lokalen Netzwerks kennen. Sie können sie in der mobilen Appüberprüfen.

| Zenpro SmartControl                                           |
|---------------------------------------------------------------|
| S Fortgeschrittene Einstellungen                              |
| Passwort für SmartControlgerät                                |
| Netzwerkeinstellungen<br>SmartControl IP Addresse 192.168.1.1 |
| Fernsteuerung                                                 |
| Status der Fernsteuerung Ausgeschaltet                        |
| SmartControl Geräteinfo                                       |
| Gerätesoftwareversion                                         |
| Aktuell 1.2.0 / 1.0.1                                         |
| Applikationsversion 1.1.0                                     |
|                                                               |
| Schließen                                                     |
|                                                               |
| Die IP Adresse der Zentrale wird<br>im Netz überprüft         |
|                                                               |

| → C 192.168.1.1 |                                           |                                                      |          |           |         |  |
|-----------------|-------------------------------------------|------------------------------------------------------|----------|-----------|---------|--|
|                 | Zenpro<br>SmartCantral                    |                                                      |          |           |         |  |
|                 | Urządzenia                                |                                                      | PLIE     | 1G        | Wyloguj |  |
|                 | Sterowanie wybraną grupą rolet. Kliknij w | rolety, aby przejść do sterowania pojedynczą roletą. |          |           |         |  |
|                 | Wszystkie                                 | Urządzenia                                           |          |           |         |  |
|                 | C Kuchnia                                 | Urządzenia                                           |          |           |         |  |
|                 |                                           | Roleta Kuchnia                                       | <b>O</b> | $\otimes$ | •       |  |
|                 |                                           | Kuchnia Swiatio                                      | 0        | $\otimes$ |         |  |
|                 | Salon                                     | Urządzenia                                           |          |           |         |  |
|                 | Sypialnia                                 | Urządzenia Urządzenia                                |          |           |         |  |

Geben Sie die aufgelesene IP Adresse ein. Die SmartControl Web Seite wird angezeigt.

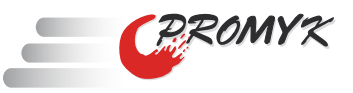

| Zenpro<br>SmartControl                       | _                                                  | _    |           |         |  |
|----------------------------------------------|----------------------------------------------------|------|-----------|---------|--|
| Urządzenia                                   |                                                    | PLIE | ING       | Wyloguj |  |
| Sterowanie wybraną grupą rolet. Kliknij w ro | lety, aby przejść do sterowania pojedynczą roletą. |      |           |         |  |
| Wszystkie                                    | Urządzenia                                         |      |           |         |  |
| Kuchnia                                      | Urządzenia                                         |      |           |         |  |
|                                              | Roleta Kuchnia                                     | €    | $\otimes$ | 1       |  |
|                                              | Kuchnia Swiatlo                                    | 0    | $\otimes$ |         |  |
| Salon                                        | Urządzenia                                         |      |           |         |  |
|                                              | Salon 1                                            | U    | 8         | 1       |  |
|                                              | Salon 2                                            | G    | 8         | 0       |  |
|                                              | Salon 3                                            | C    | $\otimes$ | 1       |  |
|                                              | Swiatlo Salon                                      | 0    | 8         |         |  |
|                                              | Gniazdo Salon 1                                    | 0    | 8         |         |  |
| Sypialnia                                    | Urządzenia                                         |      |           |         |  |
|                                              |                                                    |      |           |         |  |
|                                              |                                                    |      |           |         |  |

Sie können die Rollladen mit Hilfe der Tasten "Oben" "Stopp" "Unten" steuern. Nach dem Anklicken auf "Geräte" in der jeweiligen Gruppe , zeigt sich das Menü mit dem Zugriff auf verschiedene Gruppengeräte an.

Copyright © 2014 SmartControl

## 6. Mechanische Installation des Geräts-Tipps

• D i e Z e n t r a l e s o l l t e im Mittelpunkt des Hauses/Objekts installiert werden, so dass der Empfang des Funkempfängers 433MHz den größten Bereich des Gebäudes abdeckt

• Das Steuergerät kann auf einem Schreibtisch, Regel oder Schrank platziert werden. Es besteht auch die Möglichkeit der Montage der Zentrale an der Wand mit Hilfe der mitgelieferten Schrauben und Dübeln.

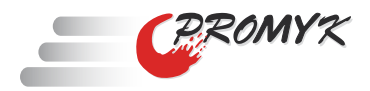

### 7. Entsorgung

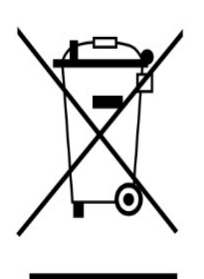

Gerät nicht im Hausmüll entsorgen! Elektronische Geräte sind entsprechend der Richtlinie für Elektround Elektronik-Altgeräte über die örtlichen Sammelstellen für Elektronik-Altgeräte zu entsorgen. Das nebenstehende Symbol bedeutet, dass das Altgerät getrennt vom Hausmüll zu entsorgen ist. Nach dem Elektro- und Elektronikgerätegesetz sind Besitzer von Altgeräten gesetzlich angehalten alte Elektro- und Elektronikgeräte einer getrennten Abfallerfassung zuzuführen. Helfen Sie bitte mit und leisten einen Beitrag zum Umweltschutz, indem Sie das Altgerät nicht in den Hausmüll geben.

Hinweis für den Entsorgungsträger

## 7. Sicherheitshinweise

1. Vor der Anwendung lesen Sie bitte die Anweisungen.

2. Das Gerät muss mit dem Netzwerk und mit den angegebenen Parametern aus dem Handbuch in Übereinstimmung stehen

3. Verwenden Sie das Gerät nicht während dem Baden oder Duschen.

4. Stellen Sie das Gerät nicht in der Nähe von Wärmequellen wie Heizung, Kamin, Öfen oder andere.

5. Stellen Sie das Gerät außerhalb der Reichweite von Kindern.

6. Nicht abdecken. Es wird empfohlen, 10 cm Freiraum an den Seiten der Vorrichtung zu lassen.

7. Vor Reinigung oder Konservierung, stellen Sie das Gerät vom Strom ab. Das Gerät ist nicht wasserdicht, muss gegen das Eindringen von Schmutz, Feuchtigkeit, Wasser und anderen Flüssigkeiten geschützt werden.

8. Das Gerät nicht auseinander bringen und keine Selbstreparaturen machen. Reparaturen dürfen nur von einem autorisierten Kundendienst oder den Hersteller durchgeführt werden.

9. Das Gerät kann nicht in der Nähe eines starken Magnetfeldes gestellt werden, es kann zu einer dauerhaften Beschädigung des Gerätes führen.

10. Verwenden Sie das Gerät nicht in Explosionsgefährdeten Bereichen oder in anderen Bereichen, wo es verboten ist.

11. Während eines Gewitters das Gerät vom Stromnetz trennen.

12. Schließen Sie das Gerät nicht an die Stromversorgung, die nicht die geltenden Normen und Sicherheitsanforderungen erfüllt, an.

13. Schützen Sie es vor heftigen Vibrationen und Stößen

Mobile Labs Sp. z o.o. ist nicht für den Betrieb von Zubehör anderer Hersteller, die zusammenarbeiten mit Gärten oder für die Einhaltung der Sicherheitsnormen und anderen Vorschriften verantwortlich.